## Science Direct

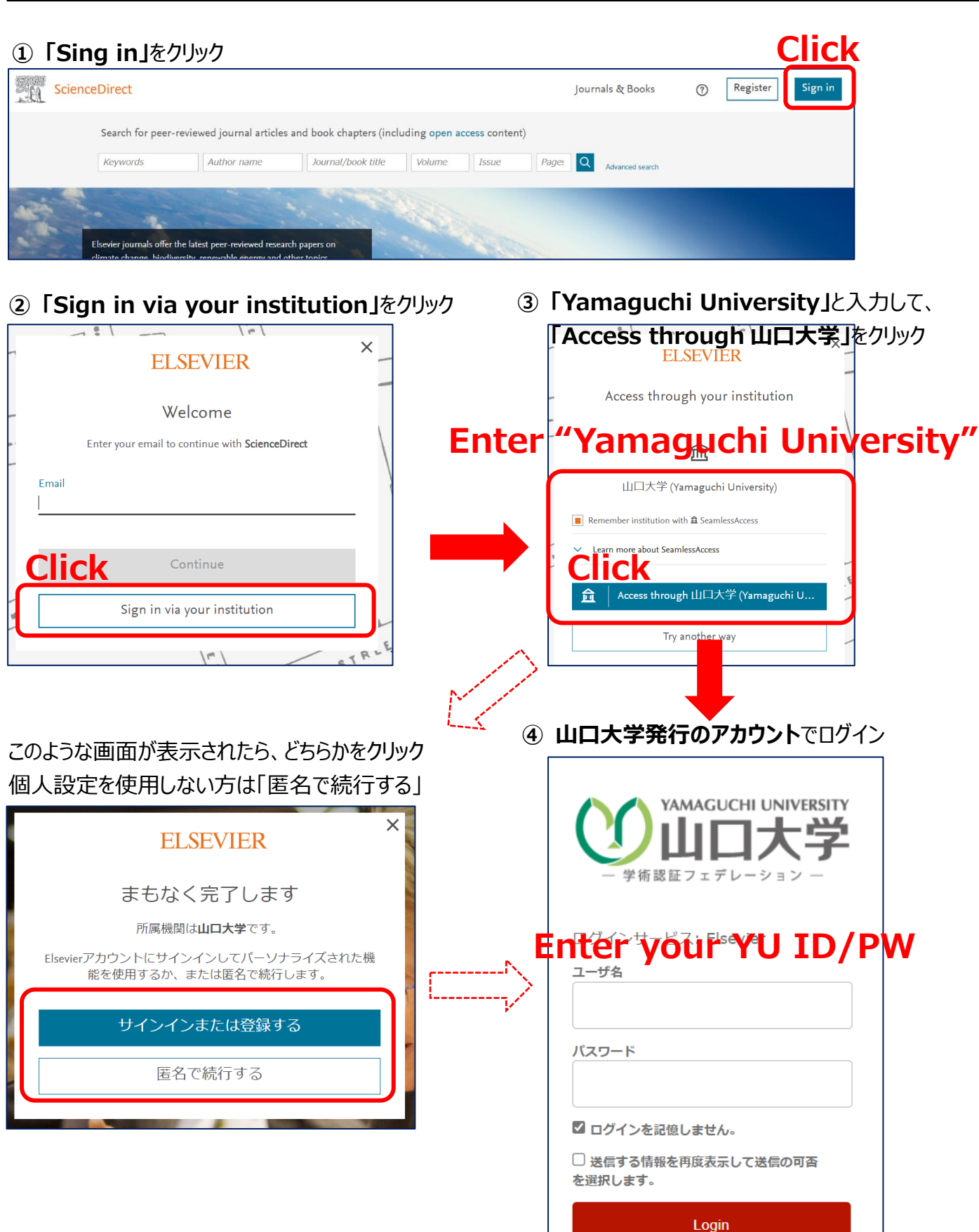

⑤ 認証完了

Authentication is completed